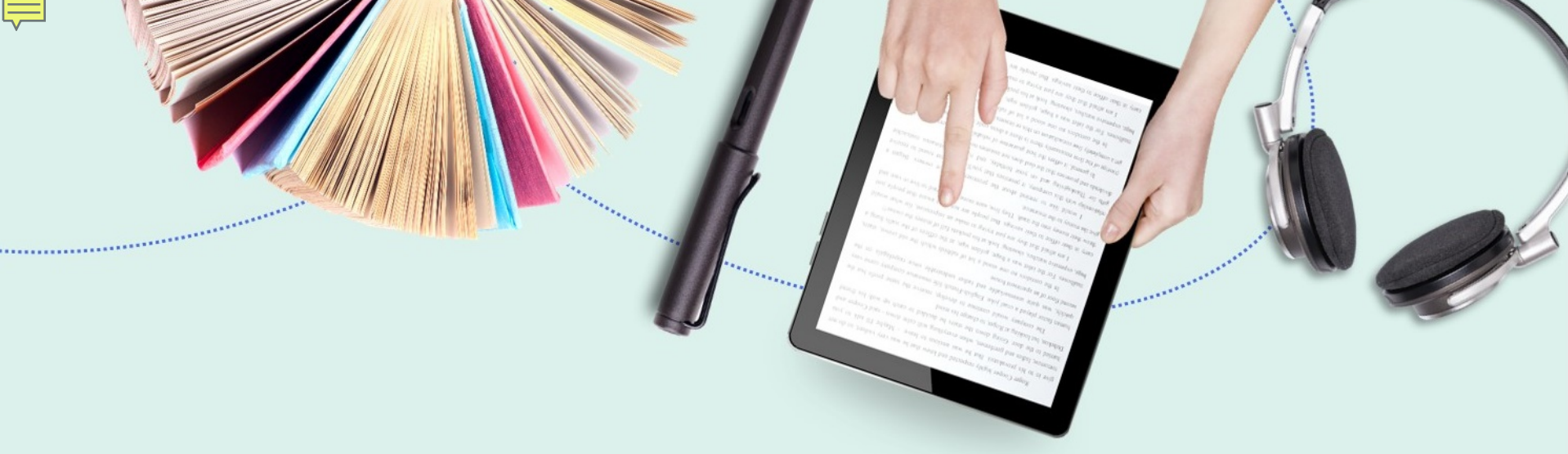

## **Creating Sets and Running Jobs**

Sub-title here

Presenter name

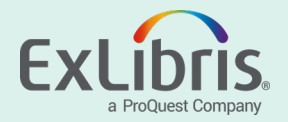

#### What is a Set?

•A set is a collection of records, such as users or the results of a repository search.

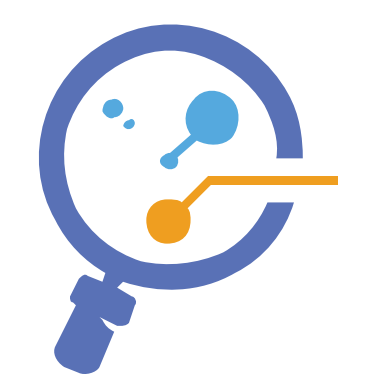

- There are two kinds of sets:
  - Itemized Individual records, selected or uploaded by the user.
    - Set is *static* members can be added or removed manually.
  - Logical A saved search query, which is run every time the set is referenced.
    - Set content is *dynamic* results reflect information currently in the repository.

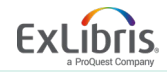

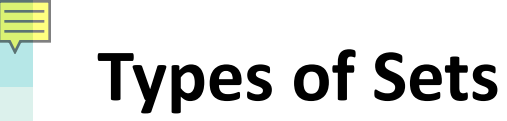

Resource Management sets
Titles, Authorities, Collections
Digital/Electronic/Physical resources

Acquisition sets •PO Lines, or Vendors User sets

**Reading List Sets** 

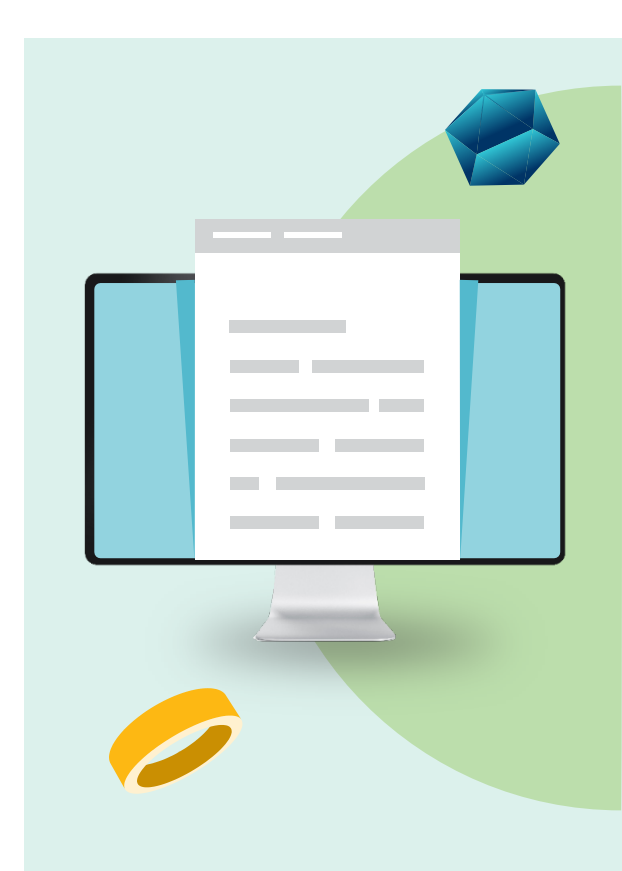

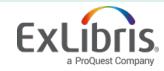

#### **User Roles**

For **Resource Management** content type sets, one of the following roles is required:

| Cataloger             | Electronic/Digital Inventory Operator |
|-----------------------|---------------------------------------|
| Catalog Manager       | Repository Manager                    |
| Catalog Administrator | Requests Operator                     |

Note: A General System Administrator, Fulfillment Administrator, or Requests Operator can create an itemized physical items set related to a loan status on the Manage Fulfillment Sets page

For Acquisition content type sets, one of the following roles is required:

Purchase Operator (PO line set only)Acquisitions AdministratorPurchase Manager (PO line set only)General System AdministratorVendor Manager (Vendor set only)Figure 100 (Vendor set only)

#### For **User** sets, one of the following roles is required:

User Manager User Administrator

For **Reading List** sets, one of the following roles is required:

Course Reserves Operator/Manager Fulfillment Services Operator/Manager To remove records from sets created by others, you must have the Repository Manager role.

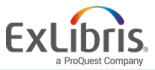

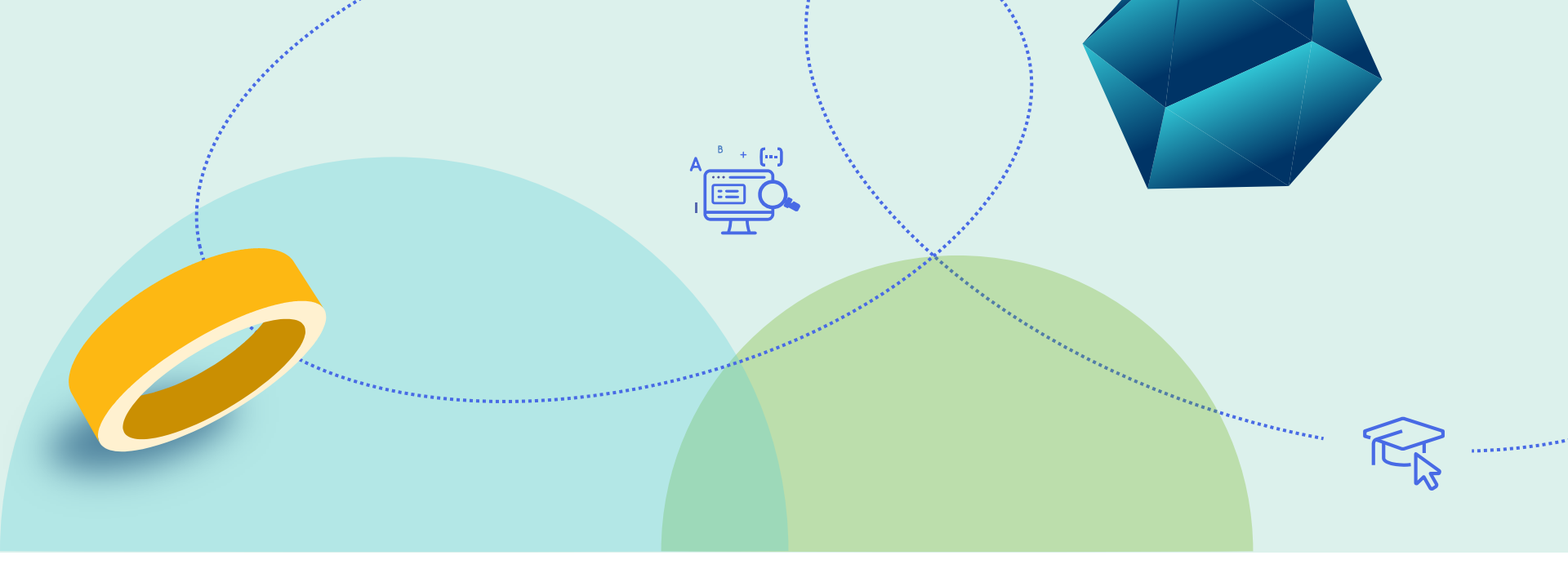

#### **Creating and Managing Sets**

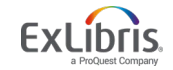

© 2019 Ex Libris | Confidential & Proprietary

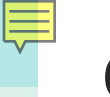

#### **Create a Set**

| menu.<br>Admin → Manage Jobs and Sets →<br>Manage Sets | Manage Users<br>Load Desk/Department Operators<br>Bulk Fine Waiving<br>User Identifier Types<br>Advanced Tools |
|--------------------------------------------------------|----------------------------------------------------------------------------------------------------|
| age Sets                                               | B                                                                                                    |
| My Sets     Public Sets     All Sets       Name     Q  | 🖨 Add Set 🗸                                                                                                    |
| My Sets Public Sets All Sets Name  Content Type : All  | •                                                                                                    |

Analytics

Admin

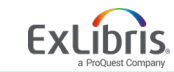

#### Create a Set

Ę

|                    |                         |    | <b>Q</b> Look-up or select | -      |
|--------------------|-------------------------|----|----------------------------|--------|
| < Set Details      |                         |    | All Titles<br>Authorities  | Cancel |
| General Informatio | on                      |    | Collections                | ~      |
| Cot name t         | ( <sup>1</sup>          |    | Digital files              | TT.    |
| Set fidille        |                         |    | Digital titles             | E      |
| Description        |                         |    | Electronic collections     |        |
| Note               |                         |    | Electronic portfolios      |        |
|                    |                         |    | Electronic titles          | 18     |
| Set content type * | All Titles              | ·* | PO line                    |        |
| Private            | Ves No                  |    | Physical items             |        |
| - Inde             |                         |    | Physical titles            |        |
| Creation date      | 02/18/2019 13:02:00 CST |    | Reading lists              |        |
| Updated by         | Ex Libris               | Co | User                       |        |
| Set ID             | -                       |    | Vendor                     |        |
|                    |                         |    |                            |        |

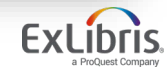

xt

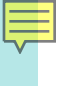

Sets can be set to private or public Sets can have a status of Active or Inactive

| eneral Informatio | on                      |                |                            | ~ |
|-------------------|-------------------------|----------------|----------------------------|---|
| Set name *        |                         |                | H                          |   |
| Description       |                         |                |                            |   |
| Note              |                         |                |                            |   |
|                   |                         |                |                            |   |
| et content type * | All Titles 🗸            | Set type       | Logical                    |   |
| Private           | 🔵 Yes 🔘 No              | Status         | Active 🔘 Inactive          |   |
| Creation date     | 02/18/2019 13:02:00 CST | Created by     | Ex Libris                  |   |
| Updated by        | Ex Libris               | Content Origin | Institution only Oiscovery |   |
| Set ID            | - 1                     |                |                            |   |

| All titles ▼   | Keywords - grand canyon                                                             |                                                       | X Ar        | ٩       | Advanc | ed 🔻 |
|----------------|-------------------------------------------------------------------------------------|-------------------------------------------------------|-------------|---------|--------|------|
| All Titles (1  | - 13 of 13) grand canyon                                                            |                                                       | Cancel      | Back    | Sa     | ive  |
| Sort by : Rank | ✓ Secondary Sort by : Rank ▼                                                        |                                                       | Exp         | pand 🗸  | ₿      | ٥    |
| 1              | The Grand Canyon, by Robert Wa<br>of Time-Life Books. With photos.                  | allace and the editors<br>by Ernst Haas.              | Edit Record | Add Rem | ninder |      |
|                | Book {Book - Physical} By Wallace,<br>Robert, (New York, Time-Life Books<br>[1972]) | Language: English<br>Record number:<br>71179463 //r82 |             |         |        |      |
|                | Subject: Grand Canyon (Ariz.)<br>Series: The American wilderness                    | Update Date:<br>07/08/2016                            |             |         |        |      |
|                | Physical (1) Electronic                                                             | Digital Other of                                      | details     |         |        |      |

Ex

a ProQuest Company

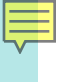

Set is available on the My Sets Tab The Actions menu options differ based on the type of set

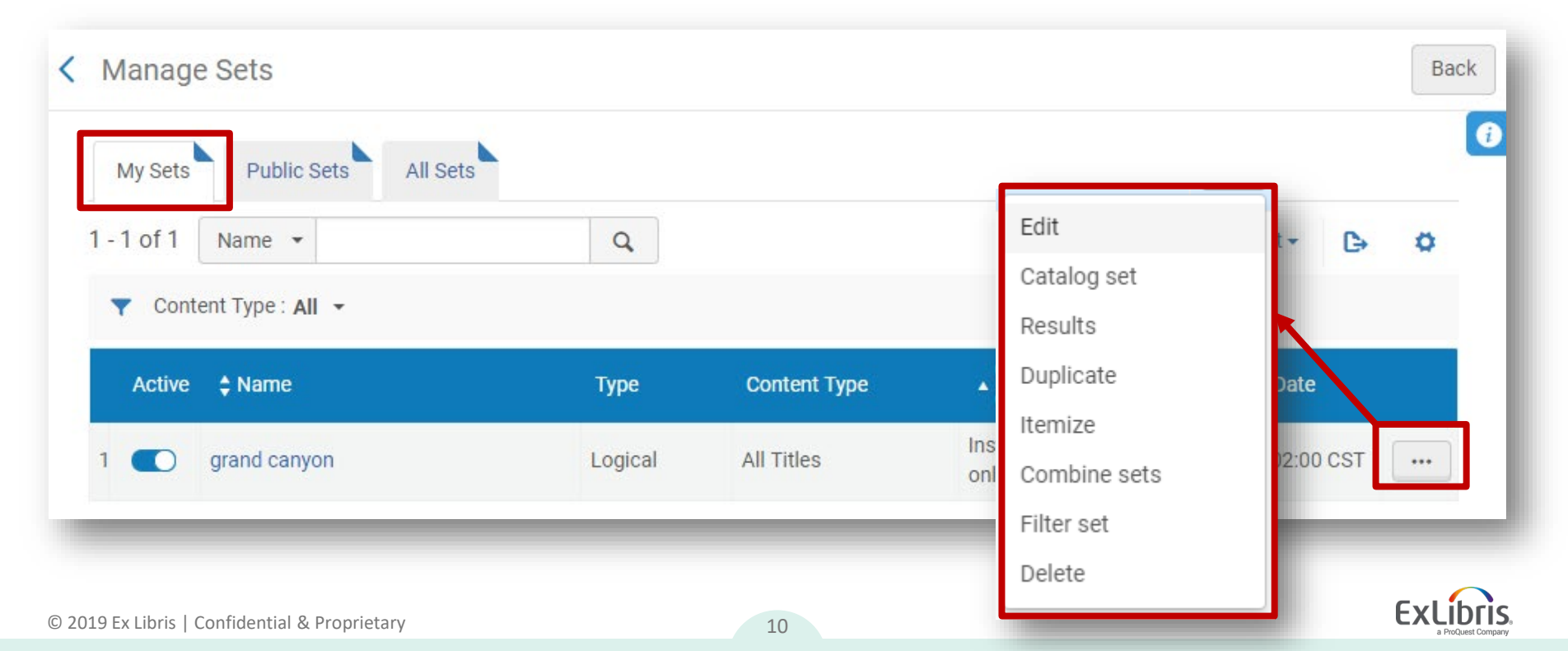

#### Actions Menu Options—Logical Set of Metadata Records

| Edit         | Action       | Description                                                |
|--------------|--------------|------------------------------------------------------------|
| Catalog set  | Edid         | Modify set parameters                                      |
| Results      | Catalog set  | Opens the records in the MD Editor                         |
| Itemize      | Results      | Run the search query and display the results               |
| Combine sets | Duplicate    | Copy the set                                               |
| Filter set   | Itemize      | Convert a set from logical to itemized                     |
| Delete       | Combine sets | Create a new set based on the members of two existing sets |
|              | Filter set   | Allow indication rules to be applied to the set            |
|              | Delete       | Delete a set                                               |

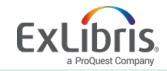

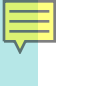

| Set Details              |                         |                |                   | Cancel | Save     |
|--------------------------|-------------------------|----------------|-------------------|--------|----------|
| General Informati        | ion                     |                |                   |        | ~        |
| Set name *               | t                       |                |                   |        | ]        |
| Description              |                         |                |                   |        |          |
| Note                     |                         |                |                   |        |          |
|                          |                         |                |                   | /      |          |
| Set content type         | All Titles              | Set type       | Logical           |        |          |
| Private                  | 🔵 Yes 🔘 No              | Status         | Active O Inactive |        |          |
| Creation date            | 02/18/2019 13:40:28 CST | Created by     | Ex Libris         |        |          |
| Updated by               | Ex Libris               | Content Origin | Institution only  |        |          |
| Set ID                   | -                       |                |                   |        |          |
| © 2010 Ex Libric   Confi | dontial & Dropriatany   | 12             |                   | E      | ExLibris |

a ProQuest Company

| Admin Analytics                   |             |         |              |                     |                         |     |
|-----------------------------------|-------------|---------|--------------|---------------------|-------------------------|-----|
| User Management                   |             |         |              |                     |                         |     |
| inage Sets                        |             |         |              |                     |                         | Ba  |
| My Sets Public Se                 | ts All Sets |         |              |                     |                         |     |
| 1 - 2 of 2 Name 🔻                 |             | Q       |              |                     |                         | _   |
|                                   |             |         |              |                     | € <u>Add Set</u> ►      | \$  |
| Content Type : All                | •           |         |              |                     | Logical                 |     |
| Active 💲 Name                     |             | Туре    | Content Type | Content<br>Origin   | Creation Date           |     |
| 1 <b>(</b> ) grand canyon         |             | Logical | All Titles   | Institution<br>only | 02/18/2019 13:02:00 CST | ••• |
| Ex Libris   Confidential & Propri | etany       |         | 12           |                     |                         | ExL |

a ProQuest Company

Ę

| eneral Informatior | 1                          |   |                |                  |                       |   | $\sim$ |
|--------------------|----------------------------|---|----------------|------------------|-----------------------|---|--------|
| Set name *         |                            |   |                |                  |                       | ۵ |        |
| Description        |                            |   |                |                  |                       |   |        |
| Note               |                            |   |                |                  |                       |   |        |
| et content type *  | All Titles                 | Ŧ | Set type       | Itemized         |                       | B |        |
| Private            | Ves 🔘 No                   |   | Status         | Active           | O Inactive            |   |        |
| Creation date      | 02/18/2019 14:23:38 CST    |   | Created by     | Ex Libris        |                       |   |        |
| Updated by         | Ex Libris                  |   | Content Origin | Institut         | tion only 🔘 Discovery |   |        |
| Set ID             | <i>u</i>                   |   |                |                  |                       |   |        |
| dd Contents from   | File to Set                |   |                |                  |                       |   | ~      |
|                    | From File O From Analytics |   |                |                  |                       |   |        |
| File               |                            | - | The may        | dmum file size i | s 10 MB               |   |        |

F

| Set Details         |                                        |                | Add Members to Set         | Cancel Save |
|---------------------|----------------------------------------|----------------|----------------------------|-------------|
| General Information | I                                      |                |                            | ~           |
| Set name *          | Items missing from the Science Library |                |                            | <u></u>     |
| Description         |                                        |                |                            |             |
| Note                |                                        |                |                            |             |
| Set content type *  | Physical items -                       | Set type       | Itemized                   |             |
| Private             | 🔵 Yes 🔘 No                             | Status         | Active 🔘 Inactive          |             |
| Creation date       | 02/18/2019 15:44:06 CST                | Created by     | Ex Libris                  |             |
| Updated by          | Ex Libris                              | Content Origin | Institution only Oiscovery |             |
| Set ID              |                                        |                |                            |             |

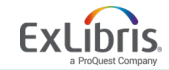

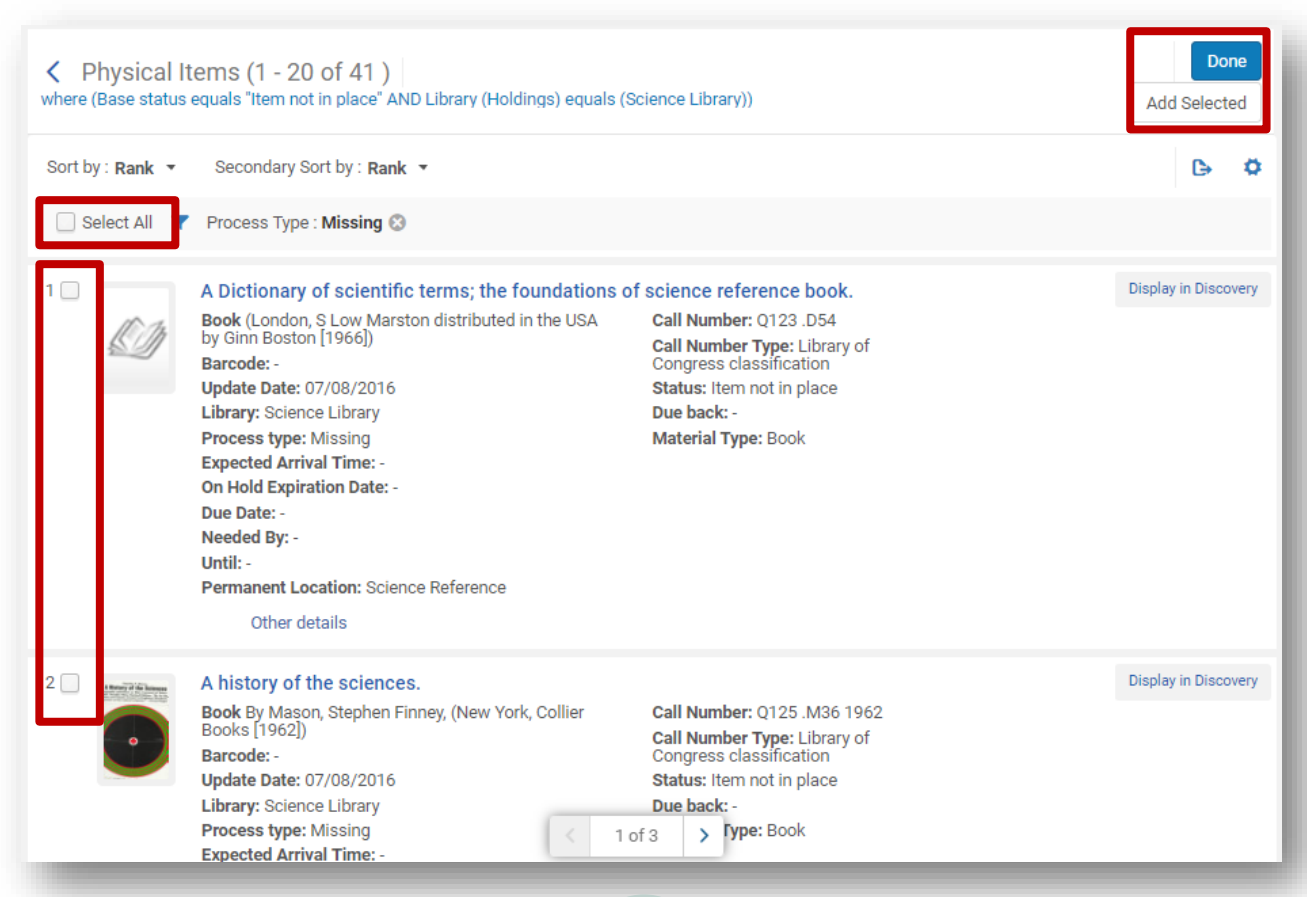

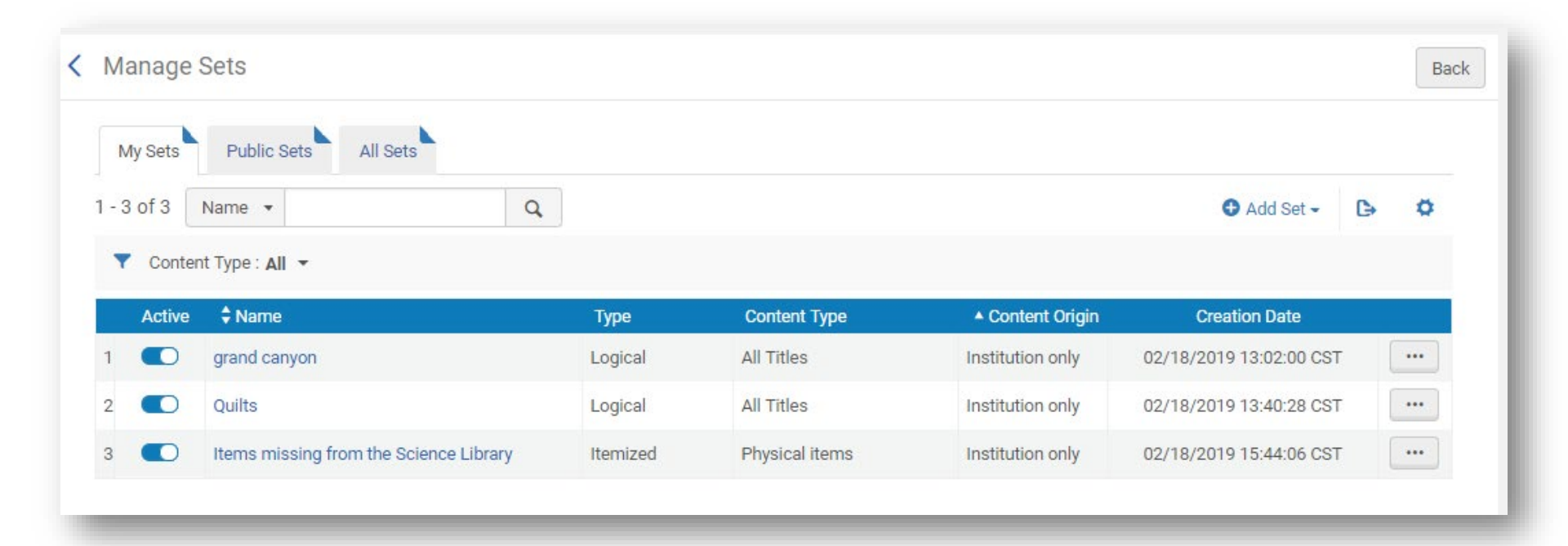

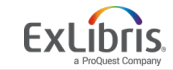

|     | From File O From Analytics |                                |
|-----|----------------------------|--------------------------------|
| Fil |                            | The maximum file size is 10 MR |

- The imported file must be a text file (.txt or .csv) or Excel file (.xls or .xlsx) and have the correct header at the top of the column for the data to be read
- If the Excel file has more than one column, it utilizes the first column of data that has a valid header type
- All other information in the file is disregarded
- Once the file is selected click Save—Add Members to Set has no functionality in this workflow

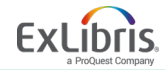

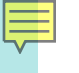

- Consult the Customer Knowledge Center for information about Content Types and their acceptable headers <a href="https://knowledge.exlibrisgroup.com/Alma/Product\_Documentation/010Alma\_Online\_Help">https://knowledge.exlibrisgroup.com/Alma/Product\_Documentation/010Alma\_Online\_Help</a> (English)/050Administration/070Managing\_Jobs/060Managing\_Search\_Queries\_and\_Sets#Creating\_</a> <a href="https://creating.com/alma/product\_backgroup.com/alma/product\_backgroup.com/alma/
- A video of creating an itemized set by uploading a list of identifiers is available for you to view

https://www.youtube.com/watch?v=MVhRtCyTCs0&feature=youtu.be

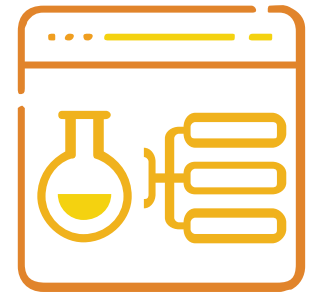

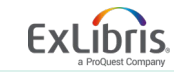

Ę

| Add                                     | Set Details                                                  |                                                                                                    |                                                    | Add Members to                                                                                      | Set Cancel      | Save         |
|-----------------------------------------|--------------------------------------------------------------|----------------------------------------------------------------------------------------------------|----------------------------------------------------|----------------------------------------------------------------------------------------------------|-----------------|--------------|
| ,,,,,,,,,,,,,,,,,,,,,,,,,,,,,,,,,,,,,,, | General Information                                          |                                                                                                    |                                                    |                                                                                                    |                 | ~            |
| An                                      | Set name *<br>Description<br>Note                            | Recalled Items                                                                                          |                                                    |                                                                                                    | ă.              |              |
|                                         | Set content type *<br>Private<br>Creation date<br>Updated by | Physical items         •           Yes         No           02/18/2019 17:15:45 CST           Ex Libris | Set type<br>Status<br>Created by<br>Content Origin | Itemized <ul> <li>Active Inactive</li> <li>Ex Libris</li> <li>Institution only Discovery</li> </ul> |                 |              |
|                                         | Set ID                                                       | -                                                                                                    |                                                    |                                                                                                    |                 |              |
|                                         | Add Contents from Fi                                         | e to Set                                                                                                |                                                    |                                                                                                    |                 | $\checkmark$ |
|                                         | Analytic Folder                                              | From File From Analytics lean Training/Reports/Fulfillment Nam                                          | Recalled Items                                     | <b>~</b>                                                                                            | Download report |              |

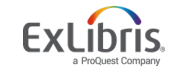

|                                                                                       |                   | u               |                            | Admin An                                                            | alytics                                                               |           |         |   |
|---------------------------------------------------------------------------------------|-------------------|-----------------|----------------------------|---------------------------------------------------------------------|-----------------------------------------------------------------------|-----------|---------|---|
| Set "Recalled Items" was such<br>saved. A job was submitted to<br>members to the set. | essfully ×<br>add |                 |                            | User Mar<br>Manage<br>Load Des<br>Bulk Fine<br>User Ider<br>Advance | nagement<br>Users<br>sk/Depart<br>9 Waiving<br>ntifier Typ<br>d Tools | ment Ope  | erators |   |
| itor Jobs                                                                             |                   |                 |                            |                                                                     |                                                                       |           |         |   |
| Scheduled Running History                                                             |                   |                 |                            |                                                                     |                                                                       |           |         |   |
| - 1 of 1 Job details 👻                                                                | Q                 |                 |                            |                                                                     |                                                                       | Refresh   | ₿       | * |
| ▼ Job Category : All ▼                                                                |                   |                 |                            |                                                                     |                                                                       |           |         |   |
| ¢ Name                                                                                | Job Category      | Creator         | ▼ Submit Date              | Start Date                                                          | Progress                                                              | 🗘 🗘 Statu | S       |   |
| Add Members to Set                                                                    | Repository        | jenny.draeger 🔝 | 02/18/2019 17:12:16<br>CST | 02/18/2019 17:12:25<br>CST                                          | N/A                                                                   | Running   |         |   |

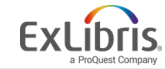

F

F

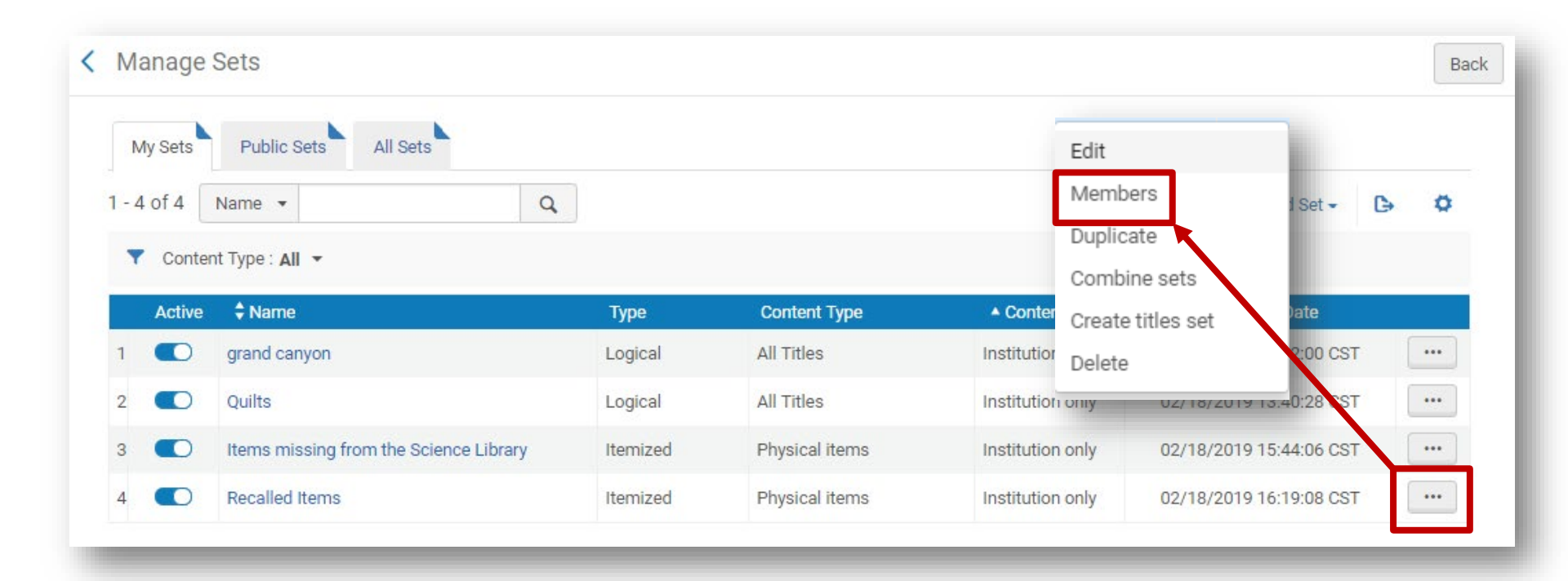

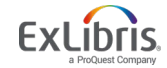

Ē

| Physical items v<br>Physical Iten | Keywords -                                                                                                    | type itemized                                                                                                    | Remove Select               | Q<br>ed E | Advan<br>Back Do | ced <b>v</b> |
|-----------------------------------|----------------------------------------------------------------------------------------------------|----------------------------------------------------------------------------------------------------|-----------------------------|-----------|------------------|--------------|
| Select All                        |                                                                                                    |                                                                                                    | 0                           | Add Membe | ers 🕒            | ٥            |
| 1                                 | The natural world of Winnie-the-Pooh : a walk thre<br>Wood / Kathryn Aalto.<br>Book By Aalto, Kathryn, (Portland, Oregon : Timber<br>Press, 2015.)<br>Barcode: 2510312766<br>Update Date: 07/08/2016<br>Library: Main Library<br>Expected Arrival Time: -<br>On Hold Expiration Date: -<br>Due Date: -<br>Needed By: -<br>Until: -<br>Permanent Location: Stacks<br>Other details | Call Number: DA670.A73 A25<br>2015<br>Call Number Type: Library of<br>Congress classification<br>Status: Item in place<br>Due back: -<br>Material Type: Book | Hundred Acre<br>■ Orders: 1 | Remove    | Edit Item        | -            |
| 2                                 | Beyond religion : ethics for a whole world / His Ho<br>Book By Bstan- <sup>2</sup> dzin-rgya-mtsho, (Boston : Houghton<br>Mifflin Harcourt ©2011.)<br>Barcode: 2013512770<br>Update Date: 07/08/2016                                                                                                    | Diness the Dalai Lama.<br>Call Number: BJ1012 .B739<br>2011<br>Call Number Type: Library of<br>Congress classification<br>Status: Item in place              | 🏹 Orders: 1                 | Remove    | Edit Item        |              |

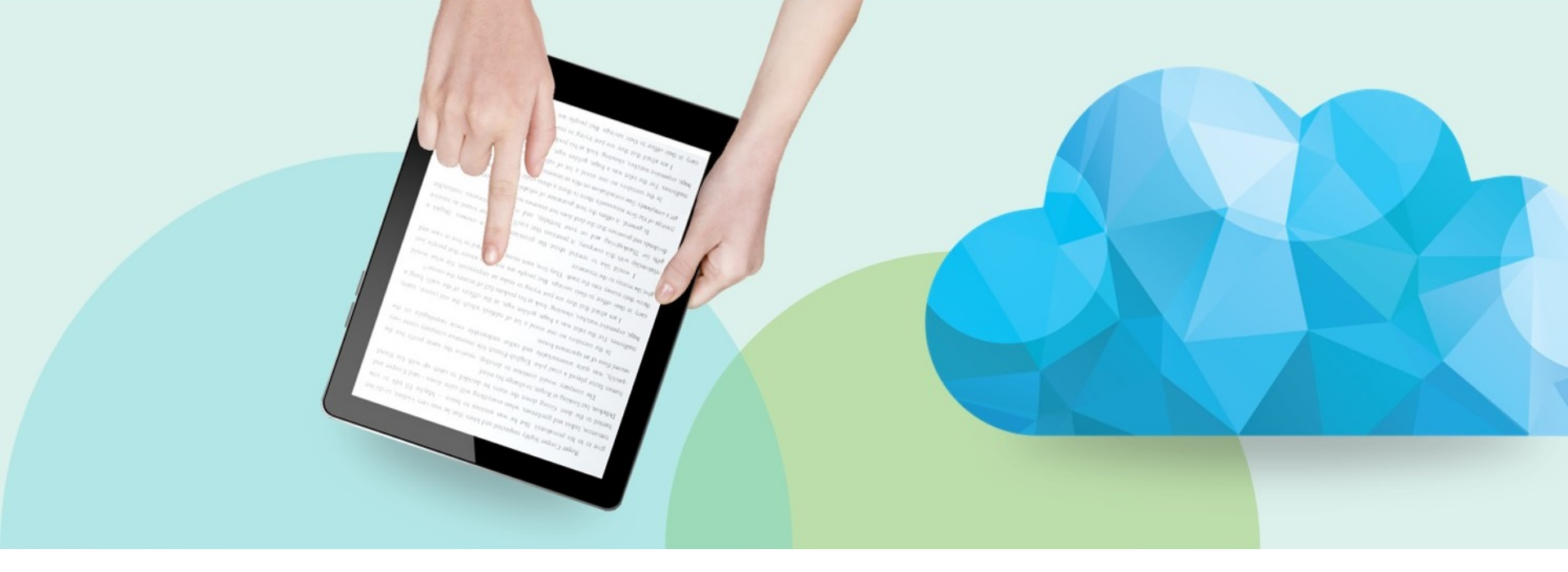

#### **Fulfillment Sets**

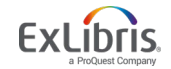

© 2019 Ex Libris | Confidential & Proprietary

#### **Fulfillment Sets**

|                   | Fulfillment Adm | in Analytics | View                  | My Sets Cance | el Save                  |
|-------------------|-----------------|--------------|-----------------------|---------------|--------------------------|
| nage Fulfillment  | Sets            |              |                       | i The set has | been added successfully. |
| Name *            | [               |              |                       |               |                          |
| Description *     |                 |              |                       |               |                          |
| Note              |                 |              |                       |               |                          |
| Loan status       | Any             |              |                       |               | -                        |
| Due date after    |                 | 8            | Due date before       |               | <b>—</b>                 |
| Status date after |                 |              | Status date before    |               | <b>—</b>                 |
|                   | Course Reserv   | es           | Resend Printouts/En   | nails         |                          |
|                   | Courses         |              | Citation Alternate Su | ggestions     |                          |

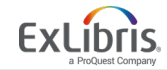

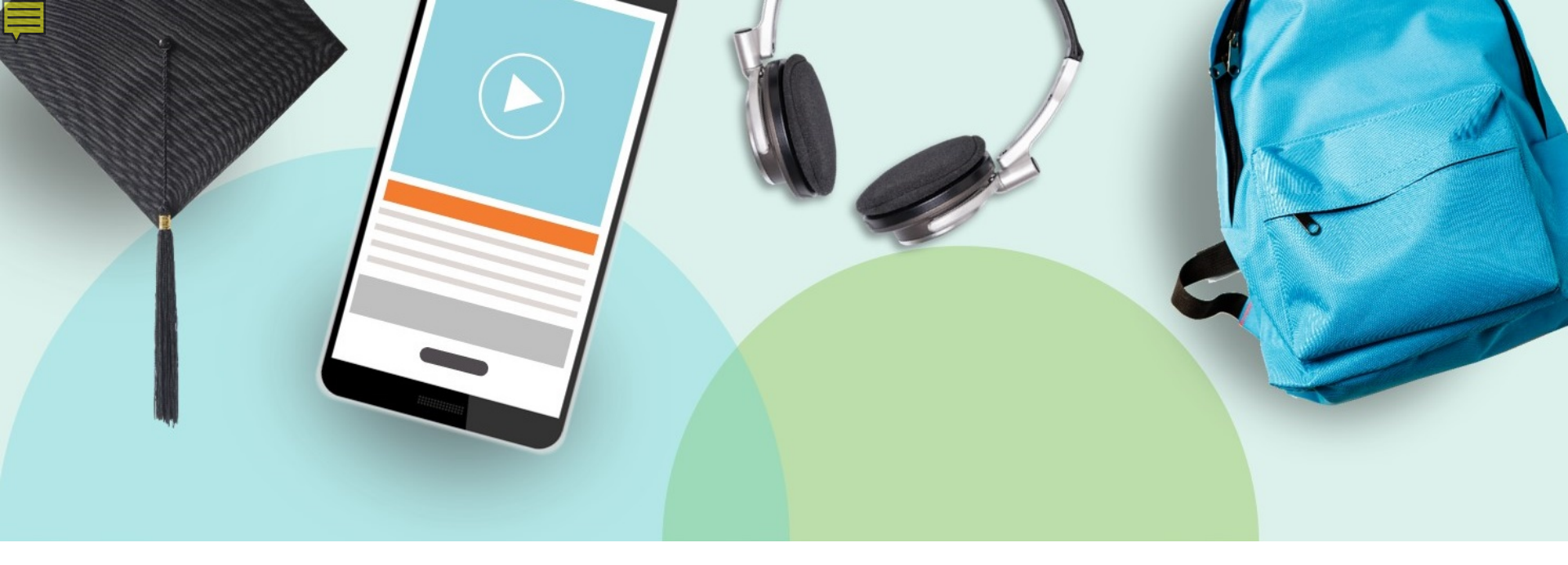

#### **Running Jobs**

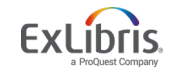

© 2019 Ex Libris | Confidential & Proprietary

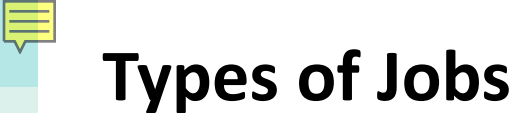

#### Scheduled Jobs

- Run periodically
- Scheduled by Alma or by the predefined job scheduling options

#### Workflow Jobs

- Run automatically when required
- May be rerun if original job failed

Manual Jobs

- Available to run as required
- Run on defined sets of records

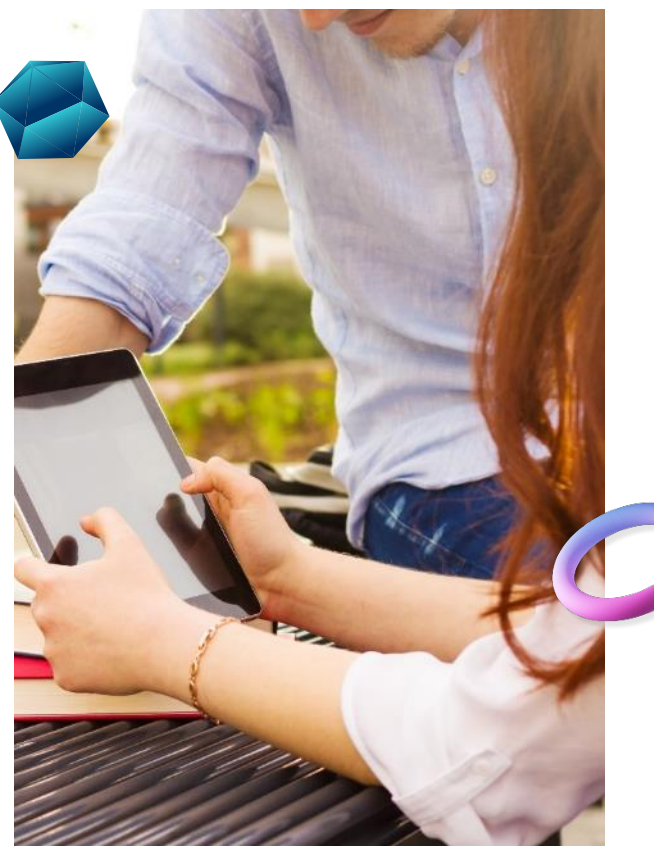

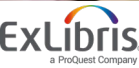

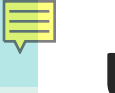

#### **User Roles**

Acquisitions Administrator Catalog Administrator Catalog Manager **Digital Inventory Operator Digital Inventory Operator Extended Fulfillment Administrator** General System Administrator Purchasing Manager

Purchasing Operator Repository Administrator Repository Manager Repository Operator Requests Operator User Administrator User Manager

#### Only the jobs that you can run appear to you on the Run a Job page.

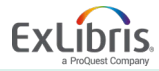

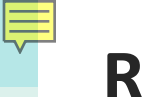

#### **Running Jobs**

- Jobs *permanently* change data in your Alma environment.
- The list of jobs can be found in the Knowledge Center

https://knowledge.exlibrisgroup.com/Alma/Product Documentation/010Alma Online Help (English)/050Administration/070Managing Jobs/020Running Ma nual Jobs on Defined Sets#Manual Jobs and Their Relevant Parameters

# With great power comes great responsibility. Test in sandbox. Test in production.

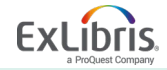

#### **Restoring Records Removed or Changed by Jobs**

- Withdraw items
- Delete portfolios
- Delete bibliographic records
- KORMARC/MARC 21/UNIMARC normalization
- Change holdings information
- Authorities-preferred term correction

https://knowledge.exlibrisgroup.com/Alma/Product Documentation/010Alma Online Help (English)/050Administration/070Managing Jobs/020Running Ma nual Jobs on Defined Sets#Restoring Records Removed or Changed by Jo bs

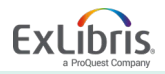

### Run a Job

Ę

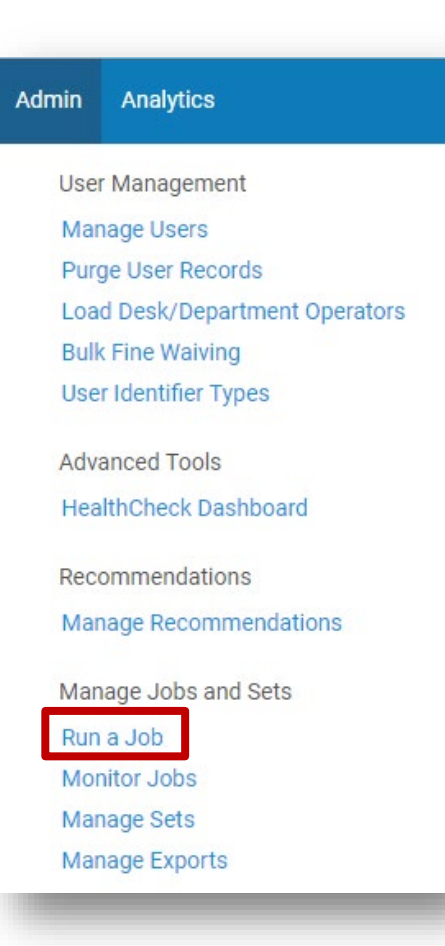

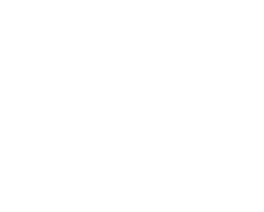

© 2019 Ex Libris | Confidential & Proprietary

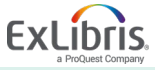

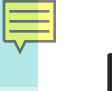

#### Run a Job

- Search for job by description or name
- Limit list of jobs by type
- Reorder list of jobs by sorting on column headers

| a     | Job - S    | elect Job to Run                 |                                              |                     |                 | 1 - ? Cancel |
|-------|------------|----------------------------------|----------------------------------------------|---------------------|-----------------|--------------|
| 1 - 2 | 0 of 72    | Description 👻                    | ٩                                            |                     |                 | ₿            |
| t     | Туре :     | All 🗟 🛛 ource type : All 🗟       |                                              |                     |                 |              |
|       |            | ▼ Name                           | Description                                  | Content Type        | 🗘 Туре          |              |
| 1     | 0          | Withdraw items                   | Withdraw physical items task.                | Physical item       | Withdraw        |              |
| 2     | $\bigcirc$ | Withdraw digital representations | Withdraw digital representations task.       | Digital title       | Withdraw        |              |
| 3     | 0          | Update PO Lines Workflow         | Update PO Lines Workflow for PO Line set     | Purchase order line | Update PO lines |              |
|       | 0          | Update PO Lines transactions     | Update PO Lines transactions for PO Line set | Purchase order line | Update PO lines |              |
| 4     |            |                                  |                                              |                     |                 |              |

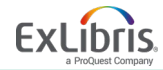

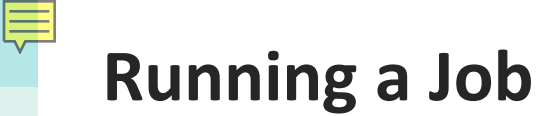

| un a | Jo   | b - Select Job to Run           |                                                                              |                        |          | 1-? | Cancel | N |
|------|------|---------------------------------|------------------------------------------------------------------------------|------------------------|----------|-----|--------|---|
| 1-1  | 7 of | 7 Description - export          | Q                                                                            |                        |          |     | B      | 0 |
|      | Т    | ype : All                       | -                                                                            |                        |          |     |        |   |
|      |      | ▼ Name                          | Description                                                                  | Content Type           | 💲 Туре   |     |        |   |
| 1    | 0    | Export URLs                     | Export URLs of bibliographic records / electronic resources / digital titles | Versatile              | Export . |     |        |   |
| 2    | 0    | Export Physical Items<br>Labels | Export physical items labels for printing                                    | Physical item          | Export . |     |        |   |
| 3    | 0    | Export Physical Items           | Export Physical Items                                                        | Physical item          | Export   |     |        |   |
| 4    | 0    | Export Electronic Portfolios    | Export active electronic portfolios information                              | Portfolio              | Export   |     |        |   |
| 5    | 0    | Export Digital Titles           | Export Digital Records                                                       | Digital title          | Export   |     |        |   |
| 6    | •    | Export Bibliographic<br>Records | Export set of Bibliographic Records                                          | Bibliographic<br>title | Export   |     |        |   |
| 7    | 0    | Export Authority records        | Export set of local authority records                                        | Authority MMS          | Export   |     |        |   |

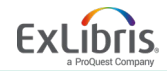

## **Running a Job**

| < | Run a     | Job - Select Set                                                      |          |                 | 1-2              | 3 4 Cancel              | Back | Next |
|---|-----------|-----------------------------------------------------------------------|----------|-----------------|------------------|-------------------------|------|------|
|   | 21 - 30 c | of 30 Name 👻                                                          |          | Q               |                  |                         | ₽    | 0    |
|   | Y Co      | ontent Type : All 👻                                                   |          |                 |                  |                         |      |      |
|   |           | ▲ Name                                                                | Туре     | Content Type    | Content Origin   | Create Date             |      |      |
|   | 21 🔾      | test OCLC set                                                         | Itemized | All Titles      | Institution only | 08/20/2018 11:34:50 CDT |      |      |
|   | 22 🔾      | test set for indication rules                                         | Itemized | All Titles      | Institution only | 03/01/2016 06:30:45 CST |      |      |
|   | 23 🔾      | test set for indication rules - filtered -<br>03/01/2016 06:32:33 CST | Itemized | All Titles      | Institution only | 03/01/2016 06:32:41 CST |      |      |
|   | 24 🔾      | Titles to order/add                                                   | Itemized | All Titles      | Institution only | 01/31/2018 14:59:30 CST |      |      |
|   | 25 🔾      | to_delete                                                             | Logical  | All Titles      | Institution only | 07/13/2018 09:23:49 CDT |      |      |
|   | 26 🔾      | Total records imported_2018/05/28<br>24:51:20 CDT                     | Itemized | All Titles      | Institution only | 05/28/2018 24:51:28 CDT |      |      |
|   | 27 🔾      | UNIMARC                                                               | Logical  | All Titles      | Institution only | 10/25/2015 03:41:46 CDT |      |      |
| F | 28 🔾      | UNIMARC - itemized - 10/25/2015<br>06:17:58 CDT                       | Itemized | All Titles      | Institution only | 10/25/2015 06:18:09 CDT |      |      |
|   | 29 🔵      | Video Format                                                          | Logical  | Physical titles | Institution only | 07/20/2016 09:16:01 CDT |      |      |
| L | 30 🔾      | world music                                                           | Logical  | Digital titles  | Institution only | 01/22/2018 12:31:46 CST |      |      |

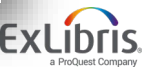

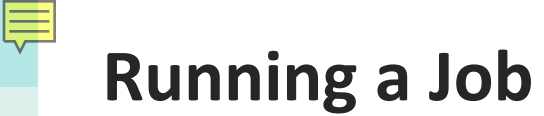

| Kun a Job - E                                            | inter Task Parameters       | 1-2-3-4 Cancel Back Next              |
|----------------------------------------------------------|-----------------------------|---------------------------------------|
| Task Parameters: E                                       | xport Bibliographic Records | • • • • • • • • • • • • • • • • • • • |
| Physical format                                          | XML                         |                                       |
| Output format                                            | MARC21 Bibliographic        | •                                     |
| Number of<br>records in file                             | One File                    | •                                     |
| Expand routine                                           |                             | •                                     |
| Export into folder                                       | Private                     |                                       |
| FTP configuration                                        |                             | •                                     |
| Sub-directory<br>(Path relative to<br>ftp configuration) |                             |                                       |

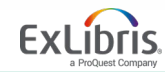

## Running a Job

| Run a Job -                                              | Review and Confirm 1-2-3-4 Cancel Back                                | Submi  |
|----------------------------------------------------------|-----------------------------------------------------------------------|--------|
| General Informatio                                       | n                                                                     | $\sim$ |
| Job Name                                                 | Export Bibliographic Records - Video Format - 03/19/2019 12:07:29 CDT |        |
| Set Information                                          |                                                                       | ~      |
| Set ID                                                   | 907723360000521                                                       |        |
| Name                                                     | Video Format                                                          |        |
| Set Size                                                 | 1                                                                     |        |
| Task Parameters:                                         | Export Bibliographic Records                                          | ~      |
| Physical format                                          | XML                                                                   |        |
| Output format                                            | MARC21 Bibliographic                                                  |        |
| Number of<br>records in file                             | One File                                                              |        |
| Expand routine                                           |                                                                       |        |
| Export into folder                                       | Private                                                               |        |
| TP configuration                                         | -                                                                     |        |
| Sub-directory<br>(Path relative to<br>ftp configuration) |                                                                       |        |

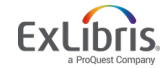

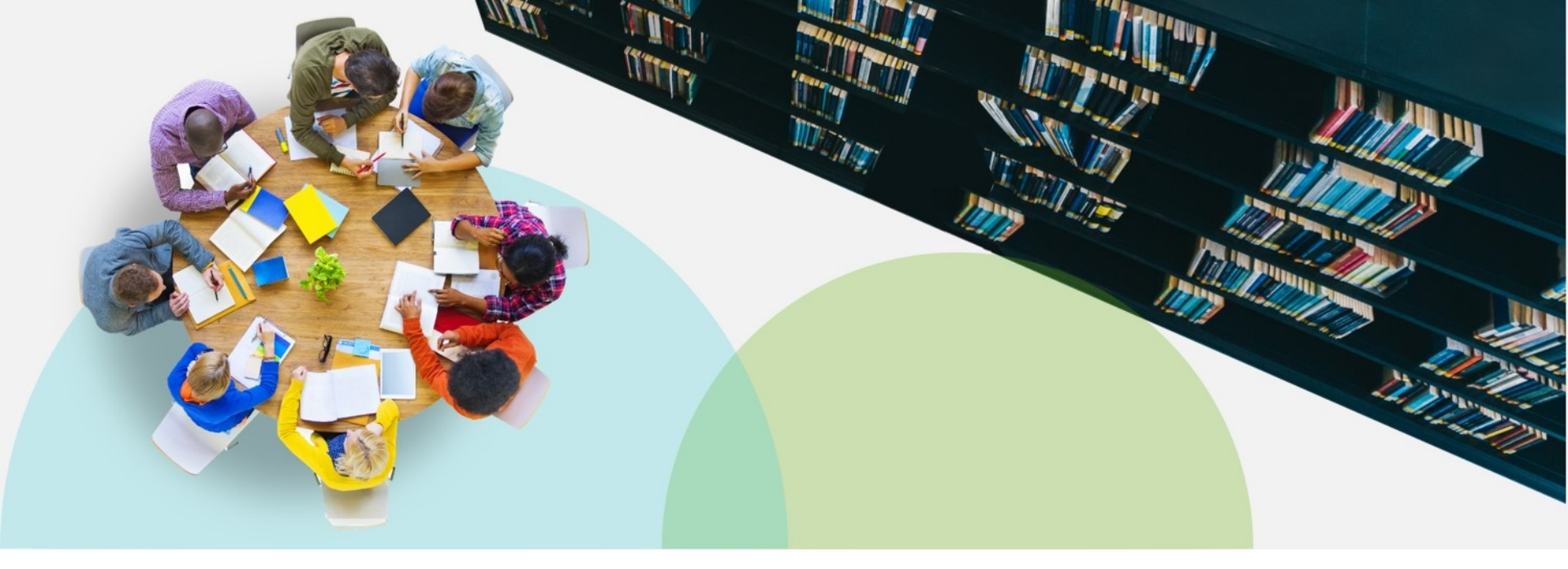

#### **Monitor Jobs**

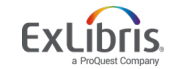

© 2019 Ex Libris | Confidential & Proprietary

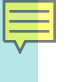

#### **Monitor Jobs**

Analytics

Admin

9

2

User Management Manage Users Purge User Records Load Desk/Department Operators Bulk Fine Waiving User Identifier Types

Advanced Tools HealthCheck Dashboard

Recommendations

Manage Recommendations

Manage Jobs and Sets

Monitor Jobs

Manage Sets

vialiage Sets

Manage Exports

| Scheduled   | Running | History |   |
|-------------|---------|---------|---|
| Iob details | -       |         | Q |

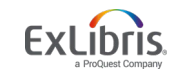

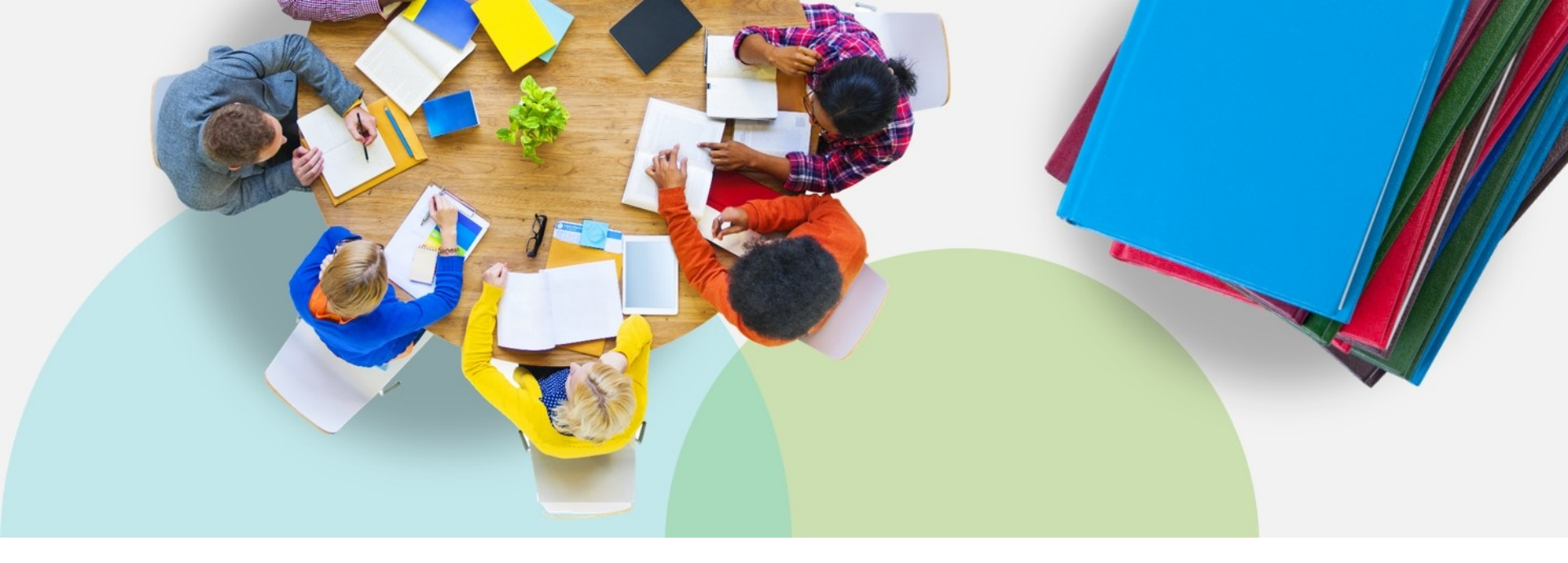

#### Conclusion

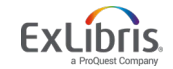

© 2019 Ex Libris | Confidential & Proprietary

#### Overview

- Types of Sets
  - Logical
  - Itemized
  - Fulfillment
- Creating and Managing Sets
- Running Jobs
- Monitoring Jobs

## **Questions?**

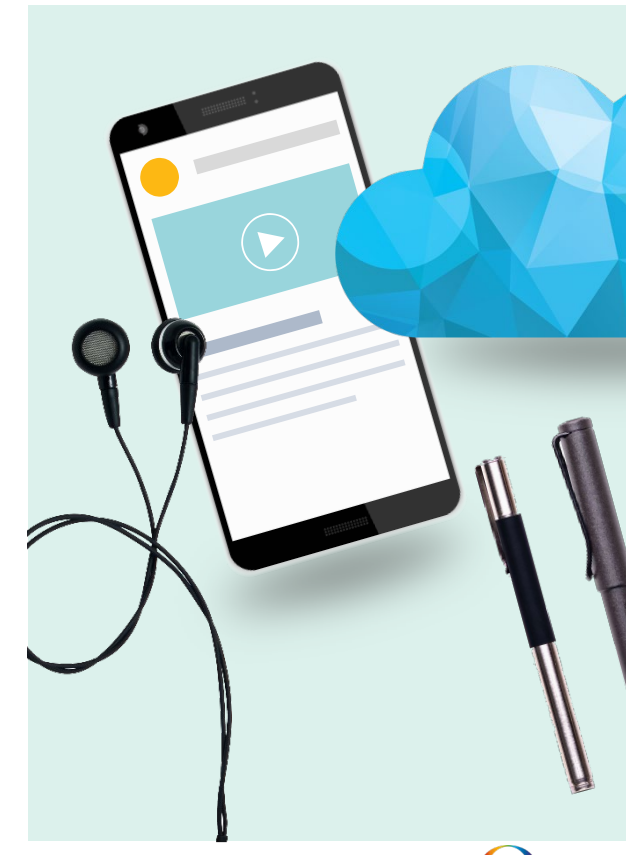

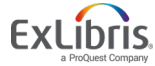

1 0

0 " %0 "

115 ...

# Thank you!

jenny.draeger@exlibrisgroup.com

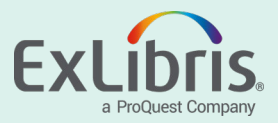